# Troubleshooting Errors from Billing or Payment Terms

Last Modified on 07/28/2020 10:10 am EDT

aACE validates the billing and payment terms that users enter for companies, orders, invoices, purchase orders, and purchases. This feature prevents problems by encouraging users to select valid options from the drop-down list.

Billing and payment terms can also be typed manually or imported with other record data. This may result in terms different from the valid list. Likewise, if your system administrator updates the valid list of terms in <u>Accounting Preferences</u>, previously correct terms may trigger the data validation. Records with billing or payment terms that do *not* match the valid list will return an error message. This error will prevent company records from being saved and prevent transaction records from being opened.

For example, suppose the valid list includes the billing term "Due *upon* Receipt". If a user tries to enter a billing term of "Due *on* Receipt", the validation will trigger.

If you receive error messages about the billing or payment terms, you can resolve them in several ways:

## Correcting an Order Record

The billing terms for orders are automatically pulled from the bill-to company specified on the order. If you receive an error message that the Billing Terms are invalid, you can select a valid option from the drop-down list.

## **Correcting a Purchase Order or Purchase Record**

The payment terms for POs and purchases are automatically pulled from the vendor company specified on the record. If you receive an error message that the Payment Terms are invalid, you can select a valid option from the drop-down list.

## **Correcting a Company Record**

The billing and payment terms specified in the company record set the default values for new transaction records. You can change a specific company's Billing Terms or Payment Terms by selecting a new option from the drop-down list:

• Update customer Billing Terms — Navigate to Customer Details tab > Billing Setup subtab. Click Edit, then click the Billing Terms field to select an option. • Update vendor Payment Terms — Navigate to Vendor Details tab. Click Edit, then click the Payment Terms field to select an option.

#### **Correcting Multiple Company Records**

It may be more efficient to update company billing/payment terms in a batch:

- 1. Navigate to Menu > CRM & Sales > Companies.
- 2. Click the drop-down arrow next to the Search icon ( <a>[]</a> ) and select **Go to Advanced Search**.
- Scroll down and enter the Billing Terms or Payment Terms that need to be updated.
   For example, to find all vendors that currently use "Due on Receipt", click the Payment Terms field and select that option.

| Total     Find Requests ayout: COM: Adcounting Vi     Advanced Search     Country | iew As: 🗖 🗮 🖩   | Q <sup>+</sup><br>lew Request Dele | Q <sup>-</sup> | Q                                   | ×                                                                                                    |                    |                     |                           |                                |                     |           |                             |          |           |
|-----------------------------------------------------------------------------------|-----------------|------------------------------------|----------------|-------------------------------------|----------------------------------------------------------------------------------------------------|--------------------|---------------------|---------------------------|--------------------------------|---------------------|-----------|-----------------------------|----------|-----------|
| Find Requests ayout: COM: Adcounting ~   Vi Advanced Search Country               | iew As: 🔲 🗮 🖩   | lew Request Dele                   | te Rea         |                                     |                                                                                                    |                    |                     |                           |                                |                     |           |                             |          | 1 1 Y     |
| ayout: COM: Adcounting Vi<br>Advanced Search<br>Country                           | iew As: 😑 🗮 🖩   |                                    |                | uest Perform                        | Find Cancel                                                                                                    | Find               |                     |                           |                                |                     |           |                             |          | Saved Fir |
| Advanced Search                                                                   |                 | Matching Reco                      | ords:          | Include Omit I                      | Insert: Opera                                                                                                    | tors               |                     |                           |                                |                     |           |                             |          |           |
| Country                                                                           | Advanced Search |                                    |                |                                     | Record ID                                                                                                    |                    |                     |                           |                                | ated Q 🔲 Modified Q |           |                             |          |           |
|                                                                                   | Postal Format   |                                    |                | Email Format (using                 | John Q Pub                                                                                                    | lic")              |                     |                           | Referral Team                  | Member              | Initials  | Other Refe                  | ral      |           |
| ٩                                                                                 | Q               |                                    |                | 0,                                  |                                                                                                    |                    |                     |                           | Q                              |                     | Q         | Q                           |          |           |
| Sales Info                                                                        |                 |                                    |                |                                     |                                                                                                    |                    |                     |                           |                                |                     |           |                             |          |           |
| Sales Rep                                                                         | Initials        | Account Manage                     | r              |                                     | Initials Territory                                                                                                   |                    |                     | Customer Since Route      |                                |                     |           | Source                      |          |           |
| Q,                                                                                | ٩               | Q                                  |                |                                     | Q Q                                                                                                    |                    |                     | Q,                        | <i>ک</i> 📰 ک                   |                     |           | Q                           |          |           |
| Customer Billing Address                                                          |                 |                                    |                | Billing Setup                       | Approved                                                                                                    | Q Notes            |                     |                           | Tax Setup                      |                     |           |                             | Tax Exe  | empt      |
| Title                                                                             |                 |                                    |                | AP Contact                          | Initials                                                                                                    |                    | Deliver Invoice Via |                           | Tax Profile Abbr               |                     | Tax ID    |                             | inipe 🔄  |           |
| Q,                                                                                |                 |                                    |                | Q                                   |                                                                                                    | Q,                 | Q.                  |                           | Q.                             | Q                   |           | Q                           |          |           |
| Address                                                                           |                 |                                    |                | Email                               |                                                                                                    |                    | Last Order Date     |                           | Exempt Use C                   | ode                 | Exempt    | No.                         | Exp Date |           |
| Q                                                                                 |                 |                                    |                | Q                                   |                                                                                                    |                    | ۹. 🗉                |                           | Q,                             | ۹ م                 |           |                             | Q,       |           |
|                                                                                   |                 |                                    | /              | Billing Terms                       | Rate Card                                                                                                    | Abbr               | Discount %          |                           |                                |                     |           |                             |          |           |
|                                                                                   |                 |                                    | (              | ٩                                   | ٩ ٩                                                                                                    |                    | Q                   |                           | <b>Customer Shipping Setup</b> |                     |           | Q Notes                     |          |           |
| City                                                                              | State / Prov    | Postal Code                        |                | Gredit Li                           | mit Credit Available                                                                                                 |                    | Finance Charge      | Courier Service           |                                |                     | Account # |                             |          |           |
| Q                                                                                 | Q               | Q                                  |                | Q                                   | م المحمد من المحمد من المحمد من المحمد من المحمد من المحمد من المحمد من المحمد من المحمد من المحمد من المحمد من<br>م |                    | Q                   |                           | ্র<br>Shipping Terms<br>্র     |                     |           | Q     FOB     Q             |          |           |
| Country                                                                           | Postal Format   | Currency Code                      |                | Ship Rate Type                      |                                                                                                    |                    | Require Client PO   |                           |                                |                     |           |                             |          |           |
| ٩                                                                                 | ٩               | Q                                  |                | ٩                                   |                                                                                                    |                    | Credit Hold         |                           |                                |                     |           |                             |          |           |
|                                                                                   |                 |                                    |                |                                     | _                                                                                                    | 0                  |                     |                           |                                |                     |           |                             |          |           |
| Vendor Payee Address                                                              |                 |                                    |                | Vendor Setup                        | Approved                                                                                                    | <sup>4</sup> Notes |                     |                           | Vendor Tax                     | Setup               | Use tax   | 1099                        | Box #    |           |
| Title                                                                             |                 |                                    |                | AR Contact                          | Initials                                                                                                    |                    | Deliver PO Via      |                           | Tax ID                         |                     |           | W-9 Exp Date                |          |           |
| α,                                                                                |                 |                                    |                | Q                                   |                                                                                                    | ۹.                 | Q                   |                           | Q                              |                     |           | Q                           |          |           |
| Address                                                                           |                 |                                    |                | Email                               |                                                                                                    |                    | Last Purchase Date  |                           |                                |                     |           | 0                           |          |           |
| Q.                                                                                |                 |                                    |                | Q                                   |                                                                                                    | Q,                 |                     | Vendor Shipping           |                                | tup                 | S Notes   |                             |          |           |
|                                                                                   |                 |                                    | (              | Payment Terms                       | Check M                                                                                                    | 1emo (Acct #)      | Default Pmt Method  |                           | Courier Service                |                     |           | Account #                   |          |           |
|                                                                                   |                 |                                    |                | ۹                                   | ٩                                                                                                    |                    | ۵,                  |                           | Q                              |                     |           | Q,                          |          |           |
| City                                                                              | State / Prov    | Postal Code                        |                | A/P Balar                           | nce Credit Limit                                                                                                    |                    | Credit Balance      |                           | Shipping Terms                 |                     | FOB       |                             |          |           |
| Q,                                                                                | ٩,              | Q,                                 |                | ٩,                                  | ٩,                                                                                                    |                    | Q.                  |                           | Q.                             |                     |           | ٩                           |          |           |
| Country                                                                           | Postal Format   | Currency Code                      |                | Default Template Free Shipping Type |                                                                                                    | Free Shipping      |                     |                           |                                |                     |           |                             |          |           |
| ٩                                                                                 | ٩.              | ٩                                  |                | ٩                                   |                                                                                                    |                    | Q                   | Only allow drop shipments |                                |                     |           | Do not allow drop shipments |          |           |

- 4. Click the **Perform Find** button ( **Q** ).
- 5. At the Companies list view, review the companies that were found.
- 6. In the bottom-right corner, click the Admin icon ( ), scroll down, then select Update Payment/Billing Terms for List.
- 7. At the dialog, enter the new payment/billing terms value and click **Update**.

## **Correcting the List of Billing and Payment Terms**

Your system administrator can change the list of Billing and Payment Terms.

aACE Software